## Supplier Performance Risk System

## Cybersecurity Maturity Model Certification (CMMC)

CMMC LEVEL 1 SELF-ASSESSMENT QUICK ENTRY GUIDE VERSION 4.0

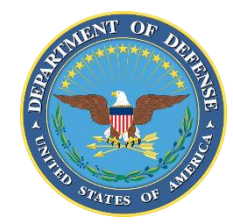

NSLC PORTSMOUTH BLDG. 153-2 PORTSMOUTH NAVAL SHIPYARD, PORTSMOUTH, NH 03804-5000

Approved for public release; distribution is unlimited

 PIEE Access: A "SPRS Cyber Vendor User" role is required to enter CMMC Assessment information. PIEE Access Instructions: https://www.sprs.csd.disa.mil/access.htm

## 2. SPRS Application and Module Access:

- a. PIEE landing page: https://piee.eb.mil
- b. Click "LOG IN"

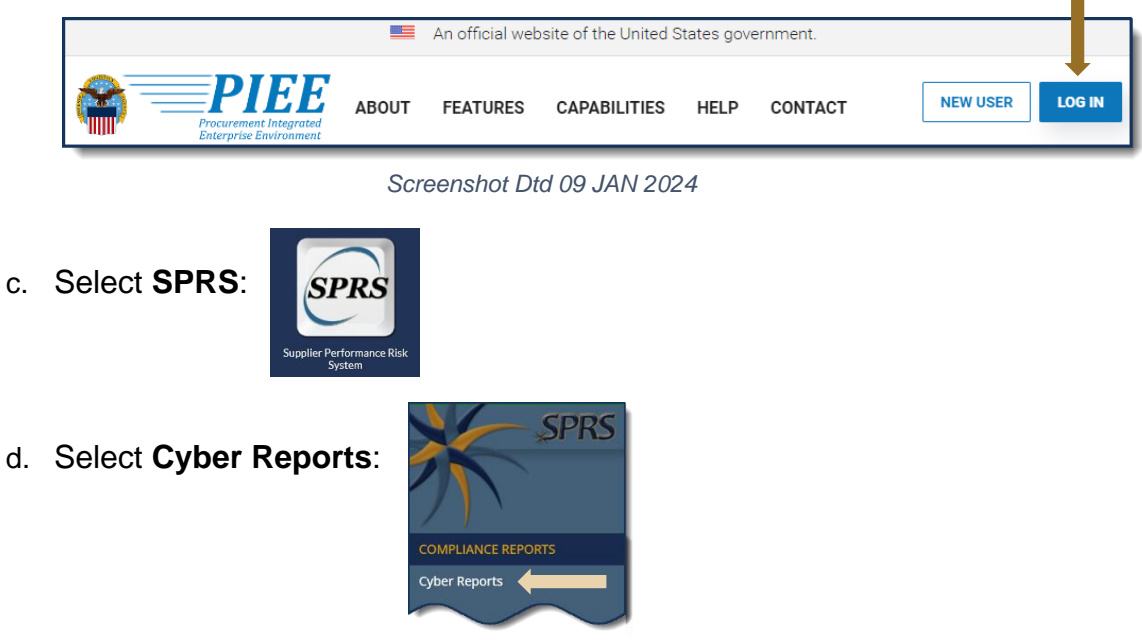

**3.** Cyber Reports Module: Select the desired Hierarchy, identified by the HLO, from the drop down.

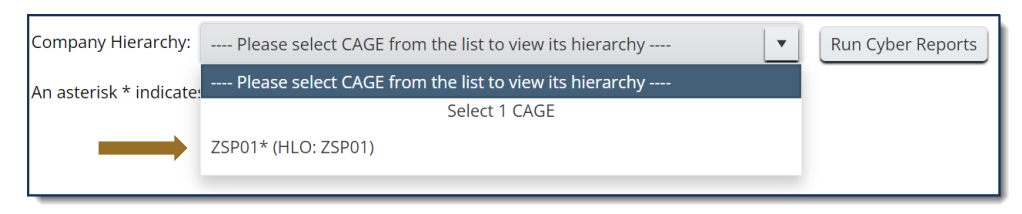

<u>NOTE</u>: An asterisk \* indicates the user has the SPRS Cyber Vendor User role (access to add/edit/delete)

**3.1 Add New Assessment:** Within the CMMC Assessments tab, select "Add New Level 1 CMMC Self-Assessment".

| CYBER SECURITY REPORTS |             |                            |      |                                   |                    |      |                                   |     |                     | <b>^</b>           |                 | ₫ | €      | @ ≡ |  |
|------------------------|-------------|----------------------------|------|-----------------------------------|--------------------|------|-----------------------------------|-----|---------------------|--------------------|-----------------|---|--------|-----|--|
|                        |             |                            |      |                                   | CAGE               | Cod  | COMPANY A1<br>e: ZSP01* (HLO: 2   | ZS  | P01)                |                    |                 |   |        |     |  |
| Company Hie            | archy       | Overview I                 | VIST | SP 800-171 Assessmer              | ts CMMC Asses      | smer | ts Criteria Search                | h   | Guidance            |                    |                 |   |        |     |  |
|                        |             |                            |      | Ad                                | d New Assessm      | ent  | Add New CMMC Le                   | eve | I 1 Self-Assessment |                    |                 |   |        |     |  |
| CMMC Leve              | el 1 (Self) |                            |      |                                   |                    |      |                                   |     |                     |                    |                 |   |        |     |  |
| Report Ger             | erated :    | 11/25/2024 11:             | 51:5 | 3 ET                              |                    |      |                                   |     |                     |                    |                 |   |        |     |  |
| Edit                   | CM<br>Ide   | MC Unique<br>ntifier (UID) | :    | CMMC<br>Status Type † :           | Assessment<br>Date | 1    | CMMC Status<br>Expiration<br>Date | :   | Assessment<br>Scope | Included<br>CAGE : | Company<br>Size | : | Delete | :   |  |
|                        |             | S1<br>Details              |      | Final Level 1 Self-<br>Assessment | 11/06/2024         |      | 11/06/2025                        |     | ENTERPRISE          | ZSP03              | 34              |   | 1      |     |  |

**3.2 Enter Assessment Details:** Enter assessment data and select "Continue to Affirmation".

<u>NOTE:</u> Compliance with the security requirements specified in <u>FAR clause</u> <u>52.204–21</u> is required to achieve a "Final Level 1 Self-Assessment".

| Enter CMMC Assessment Details                                                                                                    | Enter CMMC Assessment Details                                                                                                    |  |  |  |  |  |
|----------------------------------------------------------------------------------------------------|----------------------------------------------------------------------------------------------------|--|--|--|--|--|
| Assessment Date: Assessing Scope:<br>MM/DD/YYYY  How many employees are in the organization for<br>which this CMMC Level 1 self-assessment applies?<br>Are you compliant with each of the security Yes No O<br>requirements specified in FAR clause 52.204-21 ?                                                                                                    | The <b>Affirming Official (AO)</b> is the senior level representative from<br>within each Organization Seeking Assessment (OSA) who is<br>responsible for ensuring the OSA's compliance with the CMMC<br>Program requirements and has the authority to affirm the OSA's<br>continuing compliance with the security requirements for their<br>respective organizations. (CMMC-custom term)(§170.4) |  |  |  |  |  |
| Included CAGE(s):                                                                                                    | Affirming Official:                                                                                                    |  |  |  |  |  |
| Open CAGE Hierarchy<br>Multiple CAGE codes should be delimited by a comma                                                                                                    | First Name:<br>Last Name:<br>Title:<br>Email Address:<br>Additional Email Address(s):                                                                                                    |  |  |  |  |  |
| Assessments are not complete until they have been affirmed by the company Affirming<br>Official (AO)                                                                                                    | Multiple emails should be delimited by a comma                                                                                                    |  |  |  |  |  |
| The Affirming Official (AO) is the senior level representative from within each<br>Organization Seeking Assessment (OSA) who is responsible for ensuring the OSA's<br>compliance with the CMMC Program requirements and has the authority to affirm the<br>OSA's continuing compliance with the security requirements for their respective<br>organizations. (CMMC-custom term)(§170.4) | Continue to Affirmation                                                                                                    |  |  |  |  |  |

**NOTE:** CAGE Hierarchy is imported from the System for Award Management (SAM).

**3.3 Transfer to Affirming Official (AO):** If the user entering the assessment is not the AO, the assessment can be forwarded via email, to the AO by entering their email and selecting "Transfer to AO".

| Affirming Official                                                                         |                                                                                                    |
|--------------------------------------------------------------------------------------------|----------------------------------------------------------------------------------------------------|
| If you are the Affirming of the AO to transfer (en                                         | Official (AO) select Continue below. Otherwise enter the email nail) this record to the AO for affirmation.               |
|                                                                                            | Continue to Affirmation                                                                                                   |
| If you are not the AO, er<br>sent. The CMMC Status<br>Email of Affirming<br>Official (AO): | nter the e-mail of the AO in the box below. An email will be<br>Type will be incomplete until the assessment is affirmed. |

**3.4 Affirm the Assessment:** Review the assessment details, certify review of the affirmation statement, and select "Affirm".

| Assessn  | nent and Affirn                                                                                                    | nation                                                                                                    |                                                                      |                                                                                                    |                   |  |  |  |
|----------|----------------------------------------------------------------------------------------------------|----------------------------------------------------------------------------------------------------|----------------------------------------------------------------------|----------------------------------------------------------------------------------------------------|-------------------|--|--|--|
| Report ( | Generated: 12                                                                                                    | 2/03/2024 06:44:06 ET                                                                                                    |                                                                      |                                                                                                    |                   |  |  |  |
|          | CMMC Status Type: Unaffirmed Final Level 1 Self-<br>Assessment<br>CMMC Unique Identifier (UID): S1<br>Level 1 CMMC Assessment Date: 12/02/2024<br>CMMC Status Expiration Date: 12/02/2025<br>Assessing Scope: ENTERPRISE<br>Company Size: 250 |                                                                                                    |                                                                      | Affirming Official (AO) Responsible for Cyber/CMMC:<br>Name:<br>Title:<br>Email:<br>Additional Email:                                                                                                    |                   |  |  |  |
|          | Included CAG                                                                                                    | Affirmation         I: 12/03/2024 06:44:06 ET         iatus Type: Unaffirmed Final Level 1 Self-<br>ent         inique Identifier (UID): S1         MMC Assessment Date: 12/02/2024         iatus Expiration Date: 12/02/2025         g Scope: ENTERPRISE         y Size: 250         CAGEs/entities:         E       Company Name         QOMPANY A1         on of this assessment result S1       or         g Official responsible for Cybersecurity Matur         roved the submission and attests that the infisessment IS/ARE compliant with CMMC requing Compliance status to the Government mai 001, Title 18 of the United States Code, civil I ared appropriate by the contracting officer.         I certify that I have read the above statement |                                                                      |                                                                                                    | _                 |  |  |  |
|          | CAGE Company Name                                                                                                    |                                                                                                    |                                                                      | Address                                                                                                    |                   |  |  |  |
|          | ZSP01                                                                                                    | COMPANY A1                                                                                                    |                                                                      | A1 ROAD SUITE 16, MONTPELIER, CA, USA                                                                                                    | ÷                 |  |  |  |
|          | Submission of<br>Affirming Off<br>and approve<br>CMMC asses:<br>this CMMC of<br>section 1001,<br>determined a                                                                                                    | of this assessment result <b>S1</b> or a<br>icial responsible for Cybersecurity Maturi<br>d the submission and attests that the info<br>sment IS/ARE compliant with CMMC requi<br>ompliance status to the Government may<br>Title 18 of the United States Code, civil lia<br>appropriate by the contracting officer.<br>rtify that I have read the above statement                                                                                                    | ffirmati<br>ty Mode<br>rrmatior<br>result i<br>ability u<br>t.<br>Ca | on indicates that MELISSA ST JOHN, as the<br>el Certification (CMMC) for NSLCSPRS, has reviewe<br>a system(s) within [or covered by] the scope of this<br>s as defined in 32 CFR § 170. Misrepresentation of<br>n criminal prosecution, including actions under<br>nder the False Claims Act, and contract remedies a | d<br>s<br>f<br>as |  |  |  |

**3.5 Assessment Edit/Delete:** A Cyber Vendor User may edit or delete certain CMMC Status Types.

| C | CMMC Level 1<br>Report Genera | (Self)<br>ited : 11/26/2024 09:14:3  | 34 ET                                     |                    |                                     |                     |                  |                 |          |   |
|---|-------------------------------|--------------------------------------|-------------------------------------------|--------------------|-------------------------------------|---------------------|------------------|-----------------|----------|---|
|   | Edit :                        | CMMC Unique<br>Identifier :<br>(UID) | CMMC Status<br>Type                       | Assessment<br>Date | CMMC Status<br>Expiration :<br>Date | Assessment<br>Scope | Included<br>CAGE | Company<br>Size | Delete : |   |
|   |                               | S1<br>Details                        | No CMMC Status<br>(Expired<br>Assessment) | 11/22/2023         | 11/22/2024                          | ENTERPRISE          | ZSP03            | 2               |          | - |
|   | •                             | Details                              | Incomplete                                | 10/27/2024         | 10/27/2025                          |                     |                  |                 | Ĩ        |   |
|   |                               | S1<br>Details                        | Final Level 1 Self-<br>Assessment         | 10/29/2024         | 10/29/2025                          | ENCLAVE             | ZSP03            | 2               | 1        |   |

<u>**NOTE:</u>** A "Final Level 1 Self-Assessment" will automatically become "No CMMC Status (Expired Assessment)" after 1 year.</u>

**<u>NOTE</u>**: "Final Level 1 Self-Assessment" is the only CMMC Status Type that will be visible to Government Personnel.